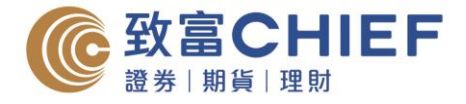

# 「自助通」智能手機應用程式簡介-IOS

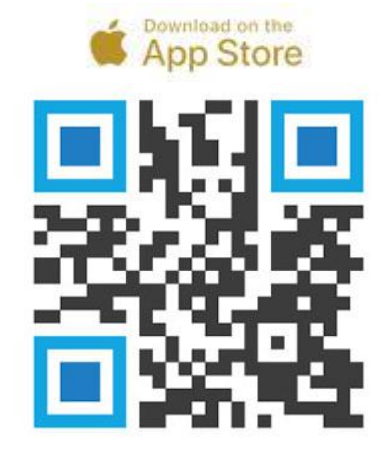

透過以下渠道下載「自助通」智能手機應用程式。

- 1. 掃瞄左邊 QR Code
- 2. 於 App Store 搜尋「ChiefEasy」
- 或使用以下網址 https://apple.co/2WQIyV7

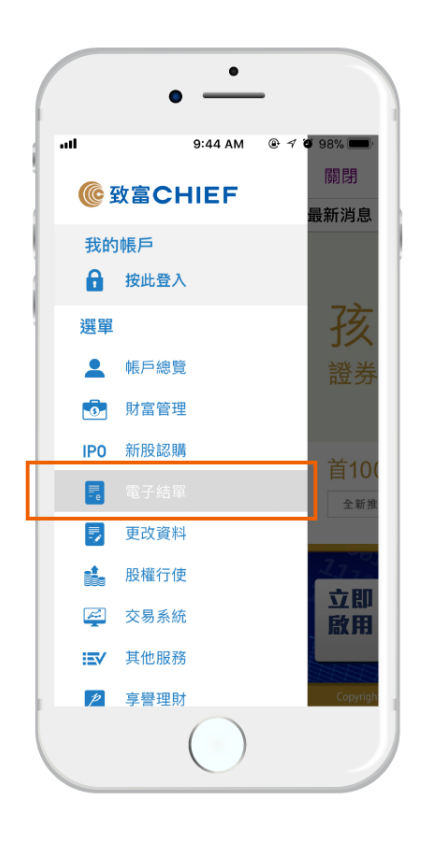

## 電子結單

- 於選單中選擇「電子結單」,再按「查 閱電子結單」,選擇帳戶,然後按「確 定」。
- 選擇日期或月份,再按「查閱日結單」 或「查閱月結單」,即可閱覽。

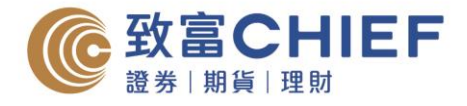

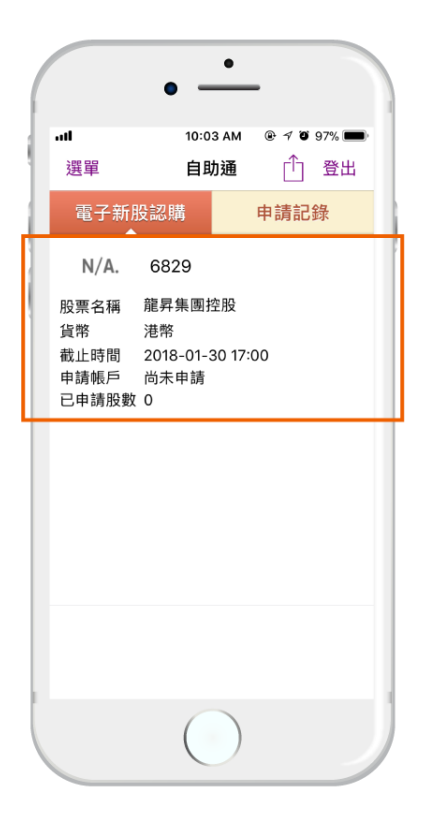

### 新股認購

- 於選單中選擇「新股認購」,在電子新 股認購部份查閱相關股份,按下「申 請」。
- 在提交申請頁面選擇帳戶及股數,再按 「下一步」,然後確認申請。

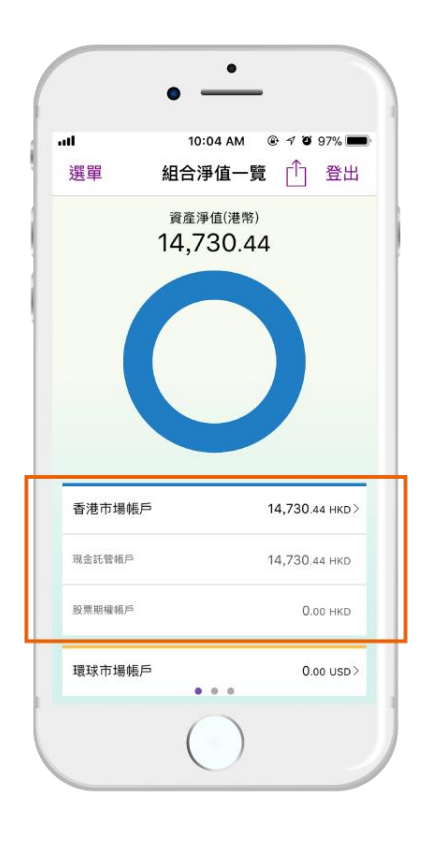

## 帳戶總覽

於選單中選擇「帳戶總覽」,各帳戶之可用 結餘一目了然。

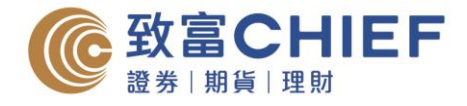

|           | ٠          |             |
|-----------|------------|-------------|
|           | • —        | -           |
|           | 9:49 AM    | @ 🕫 🥑 97% 💼 |
| 選單        | 自助通        | ① 登出        |
| 首頁        | 資訊         | 財經資訊        |
| 2.        | 預約開戶       | >           |
| <u>ad</u> | 服務詳情       | >           |
| <b>Q</b>  | 分行位置       | >           |
| ٩,        | 聯絡我們       | >           |
| ?         | 常見問題       | >           |
| 0         | 關於致富       | >           |
|           |            |             |
|           | $\bigcirc$ |             |

## 服務資訊

於主頁選擇「資訊」,即可瀏覽致富服務資 訊,包括預約開戶、服務收費、分行位置、 電話等。

|                 | • —                |                        |  |  |
|-----------------|--------------------|------------------------|--|--|
| . <b></b><br>選單 | 10:06 AM<br>推送通知服務 | ● <del>1</del> ♥ 96% ■ |  |  |
| 本装              | 专置已登記推送通           | 知服務                    |  |  |
| 請選擇欲            | 收取的訊息:             |                        |  |  |
| 推廣資訊            | ~                  |                        |  |  |
| 講座活動            | ~                  |                        |  |  |
| 新股消息            | ~                  |                        |  |  |
| 財經資訊            |                    | ~                      |  |  |
| TOP 交易成交通知      |                    | ~                      |  |  |
| TOP 系統          | ~                  |                        |  |  |
| 到價提示            |                    | ~                      |  |  |
| 繁體中文            | 简体中文               | English                |  |  |
| 更新設定            |                    |                        |  |  |
| 取》              | 肖本裝置推送通知           | 和服務                    |  |  |
|                 |                    |                        |  |  |

## 免費股票到價提示

- 1. 於 Top Trader 專業版輸入預設條件設定。
- 2. 選擇以 iPhone 手機接收到價提示訊息。
- 於「自助通」智能手機應用程式的選單 中選擇「推送通知服務」,並開啟「到 價提示」,然後按下「更新設定」,即 可接收到價提示訊息。

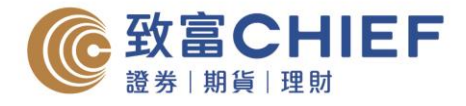

|          | • —      |                            |
|----------|----------|----------------------------|
| at       | 10:06 AM | ₽ 1 <b>0</b> 96% <b></b> ) |
| 選單       | 推送通知服務   | ↑ 登出                       |
| 本裝置      | 置已登記推送通  | 知服務                        |
| 請選擇欲收    | 取的訊息:    |                            |
| 推廣資訊     |          | ~                          |
| 講座活動     |          | ~                          |
| 新股消息     |          | ~                          |
| 財經資訊     |          | ~                          |
| TOP 交易成  | 交通知      | ~                          |
| TOP 系統登。 | 入通知      | ~                          |
| 到價提示     |          | ~                          |
| 繁體中文     | 简体中文     | English                    |
|          | 更新設定     |                            |
| 取消       | 本裝置推送通知  | 口服務                        |
|          |          | _                          |

## 免費交易成交通知

於選單中選擇「推送通知服務」,並開啟 「TOP 交易成交通知」,然後按下「更新設 定」,即可於收取每單交易成交通知。

|              | •          |                           |  |
|--------------|------------|---------------------------|--|
| all          | 10:06 AM   | € <b>7 0</b> 96% <b>■</b> |  |
| 選里           | 推迗囲知服務     |                           |  |
| 本裝置          | 記登記推送通     | 知服務                       |  |
| 請選擇欲收日       | 取的訊息:      |                           |  |
| 推廣資訊         |            |                           |  |
| 講座活動 イ       |            |                           |  |
| 新股消息         |            | ~                         |  |
| 財經資訊         |            | ~                         |  |
| TOP 交易成交通知 🗸 |            |                           |  |
| TOP 系統登入通知   |            | ~                         |  |
| 到價提示         |            | ~                         |  |
| 繁體中文         | 简体中文       | English                   |  |
| 更新設定         |            |                           |  |
| 取消本裝置推送通知服務  |            |                           |  |
|              | $\bigcirc$ |                           |  |

## 免費每日即市速遞

於選單中選擇「推送通知服務」,並開啟 「財經資訊」,然後按下「更新設定」,即 可每日收取最新市場走勢報告。

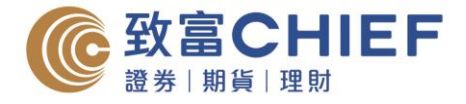

## 「自助通」智能手機應用程式簡介 – Android

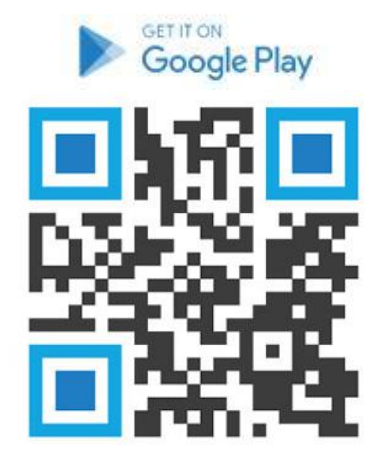

透過以下渠道下載「自助通」智能手機應用程式。

- 1. 掃瞄左邊 QR Code
- 2. 於 App Store 搜尋「ChiefEasy」
- 3. 或使用以下網址 https://bit.ly/2XpOvHM

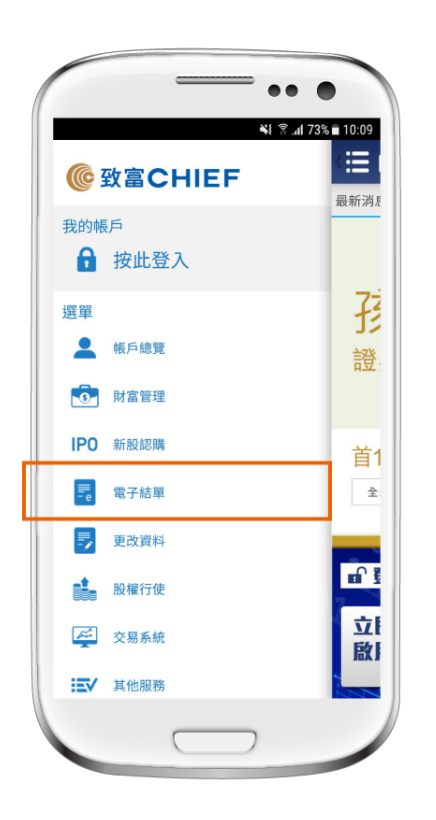

## 電子結單

- 於選單中選擇「電子結單」,再按「查 閱電子結單」,選擇帳戶,然後按「確 定」。
- 選擇日期或月份,再按「查閱日結單」 或「查閱月結單」,即可閱覽。

![](_page_5_Picture_0.jpeg)

![](_page_5_Picture_1.jpeg)

#### 新股認購

- 於選單中選擇「新股認購」,在電子新 股認購部份查閱相關股份,按下「申 請」。
- 在提交申請頁面選擇帳戶及股數,再按 「下一步」,然後確認申請。

![](_page_5_Picture_5.jpeg)

## 帳戶總覽

於選單中選擇「帳戶總覽」,各帳戶之可用 結餘一目了然。

![](_page_6_Picture_0.jpeg)

![](_page_6_Picture_1.jpeg)

#### 服務資訊

於主頁選擇「常用資料」,即可瀏覽致富服 務資訊,包括預約開戶、服務收費、分行位 置、電話等。

![](_page_6_Picture_4.jpeg)

## 免費股票到價提示

- 1. 於 Top Trader 專業版輸入預設條件設定。
- 2. 選擇以 iPhone 手機接收到價提示訊息。
- 於「自助通」智能手機應用程式中的選 單選擇「推送通知服務」,並開啟「到 價提示」,然後按下「更新設定」,即 可接收到價提示訊息。

![](_page_7_Picture_0.jpeg)

![](_page_7_Picture_1.jpeg)

### 免費交易成交通知

於選單中選擇「推送通知服務」,並開啟 「TOP 交易成交通知」,然後按下「更新設 定」,即可於收取每單交易成交通知。

![](_page_7_Picture_4.jpeg)

## 免費每日即市速遞

於選單中選擇「推送通知服務」,並開啟 「財經資訊」,然後按下「更新設定」,即 可每日收取最新市場走勢報告。